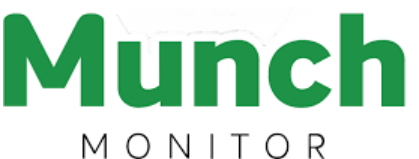

School Shop

1

# SAVE TIME with our Model Farms High School P&C Association ONLINE UNIFORM SHOP

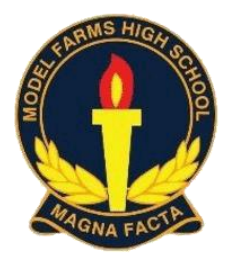

# Setting up an online account is easy!

| <ol> <li>Go to www.munchmonitor.com</li> <li>Click REGISTER.</li> <li>Enter<br/>School ID: modelfarmsuniform</li> </ol>                                                                                                    | Do you already have a munch monitor account?<br>If you already have an account with Munch Monitor<br>for a student attending or has attended another<br>school or your student has moved to Model Farms                                                                                                    |
|----------------------------------------------------------------------------------------------------|----------------------------------------------------------------------------------------------------|
| <ul> <li>Password: munch2153</li> <li>4. Enter your email address.</li> <li>5. Create a password. Make sure you remember this password.</li> <li>6. Review and tick on Privacy Profile</li> <li>7. Click Register</li> <li>8. Click on the Activation Link in the email sent.</li> <li>9. Follow the steps to create your Parent Profile.</li> <li>10. Add Students to account.<br/>Select your child's class (Photo not required)</li> <li>11. You are now ready to order online! To access the order items, select SHOP then your items and pay at the checkout.</li> </ul> | <ul> <li>school of your student has moved to model rams you can also add a Student Profile for the Uniform Shop using your existing account.</li> <li>1. Log into your account and select the My Account Dropdown Box on the top of the Home Page</li> <li>2. Select Profile</li> <li>3. Select Add Student. Complete the details for your student, when you reach the School Details dropdown box, change the school to Model Farms High School then place the School ID &amp; Password and select the student's current class.</li> <li>4. Select SHOP and select your items.</li> </ul> |
| Register                                                                                                    |                                                                                                    |
| modelfarmsuniform                                                                                                    | munch2153                                                                                                    |
| If you have misplaced your School ID please contact your school canteen.                                                                                                    |                                                                                                    |
| your email address                                                                                                    |                                                                                                    |
| Ø                                                                                                    | · 2 ······                                                                                                    |
| Note: Password must be at least 8 characters long, must contain at least one letter, one number and one special character!                                                                                                    |                                                                                                    |
| By checking this box, I agree to MunchMonitor's privacy policy, terms and conditions                                                                                                    | Register                                                                                                    |

At the start of each school year, please update students' classes when placing an order. This information assists the Uniform Shop staff when filling online orders.

If any students are no longer at Model Farms High School, please delete their profile off your Munch Monitor account.

**Tip:** We suggest that you do not put money into your Munch Monitor account as small, unused amounts generally tend to sit there. It is better to pay the full amount at the time of purchase.

## Need help?

Munch Monitor provides customer assistance for registering and placing orders and can be contacted on 1300 796 190 and by email at <u>help@munchmonitor.com</u>

## Please note

Canteen Online Services are not provided by Munch Monitor at Model Farms High School